## Procédure d'installation AnyDesk (avant macOS Ventura)

Précautions :

- AnyDesk est un logiciel de prise en main à distance. Cet outil permet de se connecter à votre ordinateur depuis un autre ordinateur via internet. Une fois connecté, l'utilisateur à distance peut voir votre écran, contrôler vos logiciels et votre système comme s'il était assis devant l'ordinateur, à votre place
- Cela est utile pour faire du support informatique à distance, MAIS est également utilisé par des gens peu scrupuleux pour vous arnaquer. (Voir autre article à ce sujet)
- Ne donnez JAMAIS contrôle à votre ordinateur à une personne inconnue !

Installation :

1) Télécharger l'application depuis votre navigateur (Safari, Firefox, Chrome) en suivant ce lien : <u>https://anydesk.com/fr/downloads/mac-os</u>

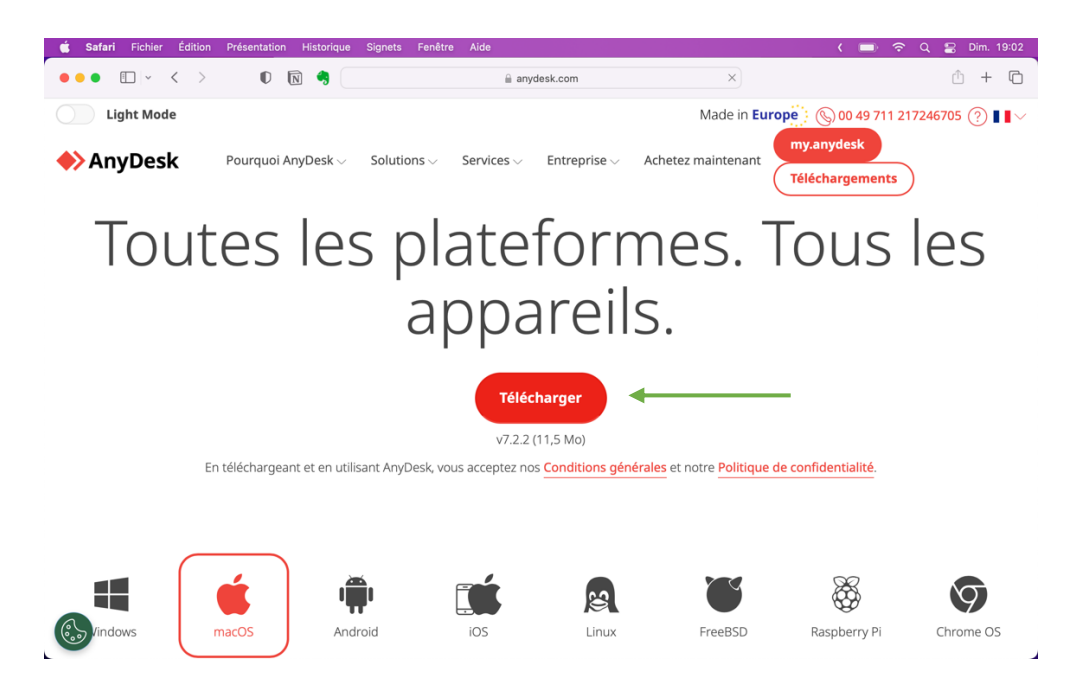

2) Une fois la sauvegarde finie, double clic sur l'image *anydesk.dmg* téléchargée. Cela ouvre une fenêtre avec l'application AnyDesk.

| < >         | Téléchargements |  |
|-------------|-----------------|--|
| Nom         |                 |  |
| anydesk.dmg |                 |  |

3) Glisser l'icône AnyDesk sur le dossier Applications. AnyDesk est maintenant installé sur votre Mac.

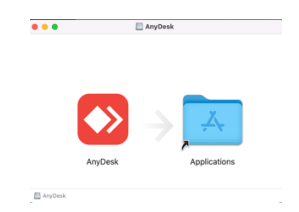

4) Ouvrir le dossier Applications et lancez l'application AnyDesk avec un double clic. Lorsque macOS vous demande si vous voulez vraiment ouvrir l'application cliquez 'Ouvrir'.

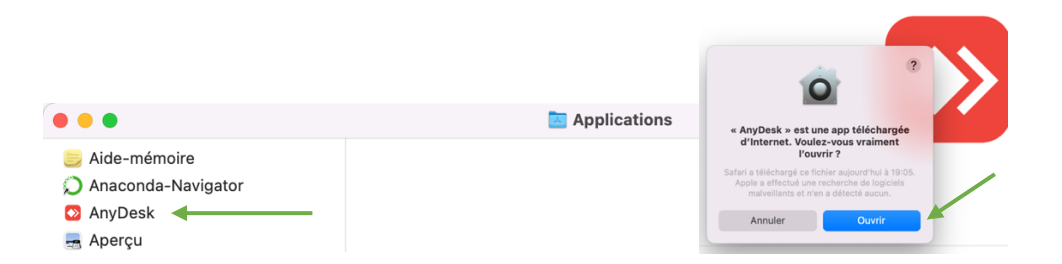

5) Lors du premier lancement de l'application accordez les autorisations nécessaires.

|                                                                                                    | 000                                                                                          | Applications                                                                    | Notif              | lications « AnyDesk »<br>notifications peuvent inclure des |
|----------------------------------------------------------------------------------------------------|----------------------------------------------------------------------------------------------|---------------------------------------------------------------------------------|--------------------|------------------------------------------------------------|
| A:                                                                                                    | S S                                                                                          | ystem Permissions Status                                                        | alerte             | es, des sons et des pastilles d'icônes.                    |
| ••• • 🔮 🥝 En                                                                                                    | Grant AnyDesk the required per                                                               | missions for complete remote access fu                                          | nctionality        | (i) Détails                                                |
|                                                                                                    |                                                                                              | Screen Recording                                                                |                    |                                                            |
|                                                                                                    | ●● 0 〈 ) III Security&Privacy (Q ====                                                        | AnyDesk requires Screen Recording to show ren<br>your screen                    | n te users         |                                                            |
| Actualitán Caucaia                                                                                                    | Count Test Test Test                                                                         | Open Screen Recording preferences                                               | Denied             |                                                            |
| Actualités                                                                                                    |                                                                                              | Accessibility                                                                   |                    |                                                            |
| Status AnyDesk                                                                                                    |                                                                                              | AnyDesk requires Accessibility to allow remote a<br>mouse and keyboard.         | anrs to control ye |                                                            |
| Vous utilisez la version<br>AnyDesk actuelle                                                                                                    | a to min dage. Assessed. 7                                                                   | Request Accessibility                                                           | Denied             |                                                            |
| Physical actuality                                                                                                    | 2                                                                                            | Full Disk Access                                                                |                    | Doivent être ve                                            |
|                                                                                                    |                                                                                              | AnyDesk requires Full Disk Access to access file<br>computer for file transfer. | and folders on y   | ur                                                         |
|                                                                                                    | <ol> <li>Go to System Privacy preferences and click Lock icon to<br/>make changes</li> </ol> | Open Full Disk Access preferences                                               | Denied             |                                                            |
| Aidez-nous à faire m                                                                                                    | 2. Choose Screen Recording settings                                                          |                                                                                 |                    |                                                            |
| aimerions recueillir des don<br>les clients, les appareils et l                                                                                                    | 3. Click the AnyDesk checkbox to enable Screen Recording                                     | Troubleshooting                                                                 |                    |                                                            |
| pour offrir l'expérience utili<br>plus agréable possible.                                                                                                    | permassions                                                                                  | Reset all permissions                                                           |                    | Finance                                                    |
| Autoriser la collecte<br>de données                                                                                                    | Do not remind next time                                                                      |                                                                                 | Fermer             |                                                            |
|                                                                                                    |                                                                                              |                                                                                 | al Service         | es (all genders)                                           |
| w construction of the second second se |                                                                                              |                                                                                 |                    |                                                            |
|                                                                                                    |                                                                                              |                                                                                 | and the second     | untile a debier of                                         |

*Important* : Seulement lorsque le petit triangle n'est plus visible pourrons-nous vous aider à distance.

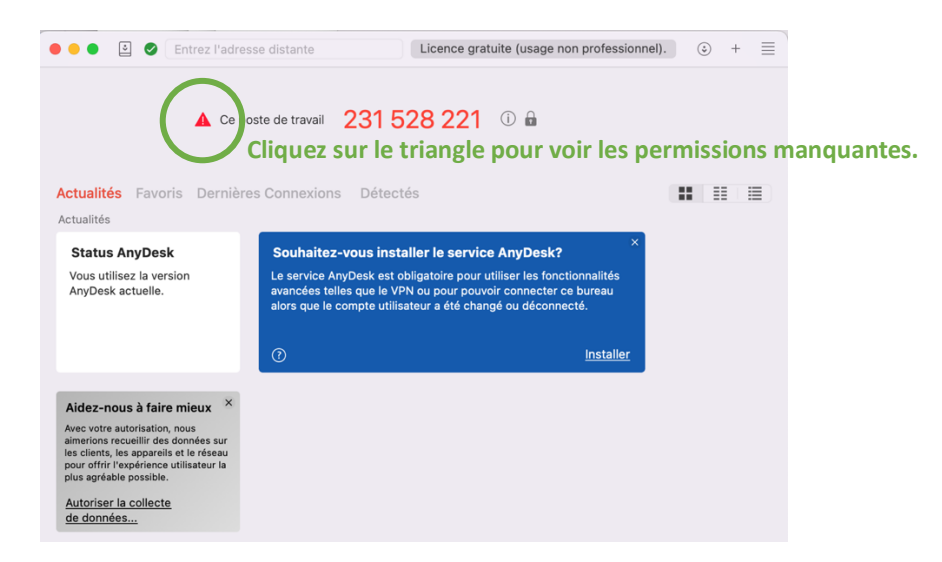

6) Pour donner les autorisations allez dans les 'Préférences Système' (menu 'Pomme') et choisir 'Sécurité & Confidentialité'

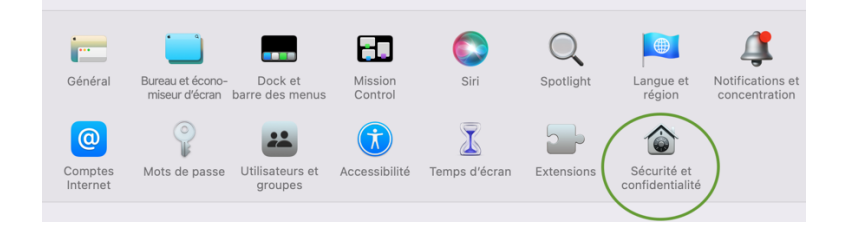

7) Dans la colonne de gauche, sélectionnez 'Accessibilité'. Dans la colonne de droite, cocher la case pour AnyDesk. *Note : Il faut saisir le mot de passe de votre compte utilisateur pour 'ouvrir' le cadenas* 

| ● ● 〈 〉 ⅲі Séc                                                                                                    | curité et confidentialité                                                                                                    | Q Rechercher                        |
|----------------------------------------------------------------------------------------------------|----------------------------------------------------------------------------------------------------|-------------------------------------|
|                                                                                                    | Général FileVault Coupe-feu Confidentialit                                                                                                    | é                                   |
| Service de localisation                                                                                                    | Autoriser les apps ci-dessous à enregistre<br>même lors de l'utilisation d'autres apps.                                                                                                    | er le contenu de votre écran,       |
| Contacts                                                                                                    |                                                                                                    |                                     |
| Calendriers                                                                                                    | Jump Desktop Connect                                                                                                    |                                     |
| Rappels                                                                                                    | 3 AnyDesk                                                                                                    |                                     |
| Dhotos                                                                                                    |                                                                                                    |                                     |
| Appareil photo                                                                                                    |                                                                                                    |                                     |
| Microphone                                                                                                    | + -                                                                                                    |                                     |
| Reconnaissance vocale                                                                                                    |                                                                                                    |                                     |
| Accessibilité                                                                                                    |                                                                                                    |                                     |
|                                                                                                    |                                                                                                    |                                     |
|                                                                                                    |                                                                                                    |                                     |
| ລ2                                                                                                    |                                                                                                    |                                     |
| 2<br>our empêcher les modificati                                                                                                    | ions, cliquez sur le cadenas.                                                                                                    | Avancé                              |
| Pour empêcher les modificati                                                                                                    | ions, cliquez sur le cadenas.<br>curité et confidentialité                                                                                                    | Avancé                              |
| Pour empêcher les modificati                                                                                                    | ions, cliquez sur le cadenas.<br>curité et confidentialité                                                                                                    | Avancé (                            |
| Contraction of the second second seco                                                                                                    | ions, cliquez sur le cadenas.<br>curité et confidentialité<br>Général FileVault Coupe-feu Confidentialit                                                                                                    | Avancé (<br>Q. Rechercher<br>té     |
| Cour empêcher les modification                                                                                                    | ions, cliquez sur le cadenas.<br>curité et confidentialité<br>Général FileVault Coupe-feu Confidentialit<br>Autoriser les apps ci-dessous à enregistr<br>môme lors de l'utilisation d'autors apps                                                                                                    | Avancé) (<br>Rechercher<br>té       |
| 2<br>Pour empêcher les modification<br>Contacts                                                                                                    | ions, cliquez sur le cadenas.<br>curité et confidentialité<br>Général FileVault Coupe-feu Confidentialit<br>Autoriser les apps ci-dessous à enregistr<br>même lors de l'utilisation d'autres apps.                                                                                                    | Avancé (<br>Rechercher<br>té        |
| 2<br>Pour empêcher les modification<br>Séc<br>Service de localisation<br>Contacts<br>17 Calendriers                                                                                                    | ions, cliquez sur le cadenas.<br>curité et confidentialité<br>Général FileVault Coupe-feu Confidentialit<br>Autoriser les apps ci-dessous à enregistr<br>même lors de l'utilisation d'autres apps.                                                                                                    | Avancé (<br>Rechercher<br>té        |
| Contacts<br>Calendriers<br>Calendriers<br>Contacts<br>Calendriers<br>Calendriers                                                                                                    | ions, cliquez sur le cadenas.<br>curité et confidentialité<br>Général FileVault Coupe-feu Confidentialit<br>Autoriser les apps ci-dessous à enregistr<br>même lors de l'utilisation d'autres apps.                                                                                                    | Avancé (<br>Rechercher<br>té        |
| <ul> <li>Pour empêcher les modification</li> <li>Service de localisation</li> <li>Contacts</li> <li>Calendriers</li> <li>Rappels</li> <li>Photos</li> </ul>                                                                                                    | ions, cliquez sur le cadenas.<br>curité et confidentialité<br>Général FileVault Coupe-feu Confidentialit<br>Autoriser les apps ci-dessous à enregistr<br>même lors de l'utilisation d'autres apps.                                                                                                    | Avancé (<br>Rechercher<br>té        |
| <ul> <li>2</li> <li>Pour empêcher les modification</li> <li>Service de localisation</li> <li>Contacts</li> <li>Calendriers</li> <li>Rappels</li> <li>Photos</li> <li>Appareil photo</li> </ul>                                                                                                    | ions, cliquez sur le cadenas.<br>curité et confidentialité<br>Général FileVault Coupe-feu Confidentialit<br>Autoriser les apps ci-dessous à enregistr<br>même lors de l'utilisation d'autres apps.                                                                                                    | Avancé (<br>Rechercher<br>té        |
| Pour empêcher les modification<br>Service de localisation<br>Contacts<br>Calendriers<br>Rappels<br>Photos<br>Photos<br>Microphone                                                                                                    | ions, cliquez sur le cadenas.<br>curité et confidentialité<br>Général FileVault Coupe-feu Confidentialit<br>Autoriser les apps ci-dessous à enregistr<br>même lors de l'utilisation d'autres apps.                                                                                                    | Avancé                              |
| 2         bour empêcher les modification         Contacts         17         Calendriers         Rappels         Photos         Appareil photo         Microphone         Microphone                                                                                                    | ions, cliquez sur le cadenas.<br>curité et confidentialité<br>Général FileVault Coupe-feu Confidentialit<br>Autoriser les apps ci-dessous à enregistr<br>même lors de l'utilisation d'autres apps.                                                                                                    | Avancé                              |
| 2         Pour empêcher les modification         • • • • • • • • • • • • • • • • • • •                                                                                                    | ions, cliquez sur le cadenas.<br>curité et confidentialité<br>Général FileVault Coupe-feu Confidentialit<br>Autoriser les apps ci-dessous à enregistr<br>même lors de l'utilisation d'autres apps.<br><b>Autoriser les apps ci-dessous à enregistr</b><br>même lors de l'utilisation d'autres apps.<br><b>Autoriser les apps ci-dessous à enregist</b><br><b>Autoriser les apps ci-dessous à enregist</b><br><b>Autor</b>                                                                                                    | Avancé                              |
| 2         Pour empêcher les modification         Service de localisation         Contacts         17         Calendriers         Rappels         Photos         Appareil photo         Microphone         Microphone <td>ions, cliquez sur le cadenas.<br/>curité et confidentialité<br/>Général FileVault Coupe-feu Confidentialit<br/>Autoriser les apps ci-dessous à enregistr<br/>même lors de l'utilisation d'autres apps.<br/><b>Weight Schule</b><br/><b>Confidentialit</b><br/>Autoriser les apps ci-dessous à enregistr<br/>même lors de l'utilisation d'autres apps.<br/><b>Coupe-feu Confidentialit</b><br/>Autoriser les apps ci-dessous à enregistr<br/>même lors de l'utilisation d'autres apps.<br/><b>Coupe-feu Confidentialit</b><br/><b>Coupe-feu Confidentialit</b><br/><b>Coupe-feu Coupe-feu Confidentialit</b><br/><b>Coupe-feu Coupe-feu Confidentialit</b><br/><b>Coupe-feu Coupe-feu Coupe-feu Coupe-feu Coupe-feu Coupe-feu Coupe-feu Coupe-feu Coupe-feu Coupe-feu Coupe-feu Coupe-feu Coupe-feu Coupe-feu Coupe-feu Coup</b></td> <td>Avancé (*<br/>Rechercher<br/>té<br/>té</td> | ions, cliquez sur le cadenas.<br>curité et confidentialité<br>Général FileVault Coupe-feu Confidentialit<br>Autoriser les apps ci-dessous à enregistr<br>même lors de l'utilisation d'autres apps.<br><b>Weight Schule</b><br><b>Confidentialit</b><br>Autoriser les apps ci-dessous à enregistr<br>même lors de l'utilisation d'autres apps.<br><b>Coupe-feu Confidentialit</b><br>Autoriser les apps ci-dessous à enregistr<br>même lors de l'utilisation d'autres apps.<br><b>Coupe-feu Confidentialit</b><br><b>Coupe-feu Confidentialit</b><br><b>Coupe-feu Coupe-feu Confidentialit</b><br><b>Coupe-feu Coupe-feu Confidentialit</b><br><b>Coupe-feu Coupe-feu Coupe-feu Coupe-feu Coupe-feu Coupe-feu Coupe-feu Coupe-feu Coupe-feu Coupe-feu Coupe-feu Coupe-feu Coupe-feu Coupe-feu Coupe-feu Coup</b> | Avancé (*<br>Rechercher<br>té<br>té |
| Pour empêcher les modification         Service de localisation         Contacts         Contacts         Calendriers         Rappels         Photos         Appareil photo         Microphone         Microphone         Microphone         Microphone         Microphone         Microphone         Microphone         Marcessibilité                                                                                                    | ions, cliquez sur le cadenas.<br>curité et confidentialité<br>Général FileVault Coupe-feu Confidentialit<br>Autoriser les apps ci-dessous à enregistr<br>même lors de l'utilisation d'autres apps.                                                                                                    | Avancé ( 1                          |

 Refaire la même manipulation pour 'Accès complet au disque' et 'Enregistrement de l'écran' (toujours dans 'Sécurité & Confidentialité')

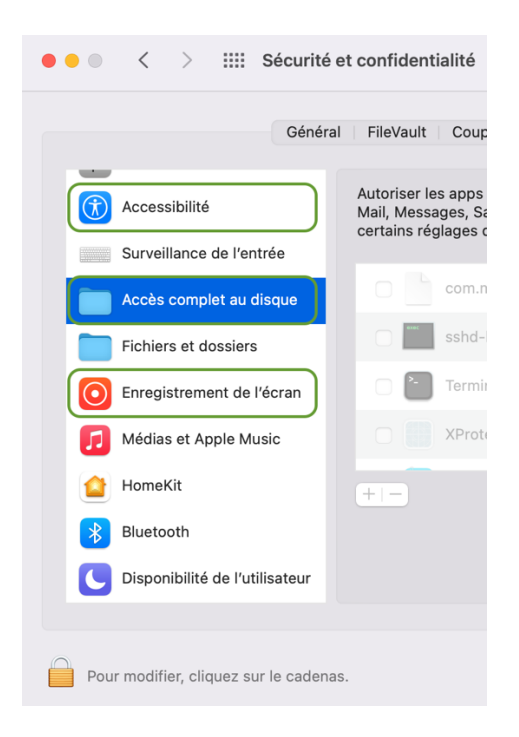

9) Redémarrez AnyDesk. Il ne doit plus avoir de triangle d'alerte à coté de votre identifiant (nombre à 10 chiffres)

| 🗯 A     | AnyDesk Classement Éditer                                                                                                    | Fenêtre Aide                                                                                                    |                                                                                                    | ( 💷 🗢                                                                           | Q 🚍 Dim. 19:28   |
|---------|----------------------------------------------------------------------------------------------------|----------------------------------------------------------------------------------------------------|----------------------------------------------------------------------------------------------------|---------------------------------------------------------------------------------|------------------|
| • •     | • • • • • • • • • • •                                                                                                    | AnyDesk                                                                                                    | plications                                                                                                    |                                                                                 | » Q              |
| Favoris | À: 🤤                                                                                                    | Aide-mémoire                                                                                                    |                                                                                                    |                                                                                 | 1 - iCloud 12:38 |
| > 1     | 🕨 💿 😰 🤗 Entrez l'adres                                                                                                    | se distante                                                                                                    | ⊚ + ≡                                                                                                    | Q Rechercher                                                                    | lew Détails      |
| F       | Cype                                                                                                    | uste de travail 231 528 221 🛈 📾                                                                                                    |                                                                                                    | nfidentialité                                                                   |                  |
| Boît    |                                                                                                    | C'est bon!                                                                                                    |                                                                                                    | accéder aux données d'apps telles que<br>in, aux sauvegardes Time Machine, et à |                  |
| 6       | Actualités Favoris Dernière                                                                                                    | s Connexions Détectés                                                                                                    |                                                                                                    | ion pour tous les utilisateurs de ce Mac.                                       |                  |
| 0.0     | Actualités                                                                                                    |                                                                                                    | _                                                                                                    |                                                                                 |                  |
| v P     | Status AnyDesk                                                                                                    | Souhaitez-vous installer le service AnyDesk?                                                                                                    | < Comparison of the second second sec |                                                                                 |                  |
| ×       | Vous utilisez la version<br>AnyDesk actuelle.                                                                                                    | Le service AnyDesk est obligatoire pour utiliser les fonctionnalités<br>avancées telles que le VPN ou pour pouvoir connecter ce bureau<br>alors que le compte utilisateur a été changé ou déconnecté. |                                                                                                    | nect                                                                            |                  |
|         |                                                                                                    |                                                                                                    |                                                                                                    |                                                                                 |                  |
| ~       | Aidez-nous à faire mieux ×                                                                                                    |                                                                                                    |                                                                                                    |                                                                                 |                  |
|         | Avec votre autorisation, nous<br>aimerions recueillir des données sur<br>les clients, les appareils et le réseau<br>pour offrir l'expérience utilisateur la<br>plus agréable possible. |                                                                                                    |                                                                                                    |                                                                                 |                  |
| >       | Autoriser la collecte                                                                                                    |                                                                                                    |                                                                                                    |                                                                                 |                  |
| ~       | de données                                                                                                    |                                                                                                    |                                                                                                    | Avancé ?                                                                        |                  |
| Télé    |                                                                                                    |                                                                                                    |                                                                                                    |                                                                                 |                  |
|         |                                                                                                    |                                                                                                    |                                                                                                    | a sist & sounding & duing                                                       |                  |
|         |                                                                                                    |                                                                                                    |                                                                                                    |                                                                                 |                  |
|         |                                                                                                    |                                                                                                    |                                                                                                    |                                                                                 |                  |

10) Contactez Comoc pour organiser une session de réglages et paramétrages à distance.

Email : <u>info@comoc.ch</u> Tél : +41 32 725 81 00